# Data Analysis Tutorial

Follow this step-by-step guide to begin analyzing your adopted float's data.

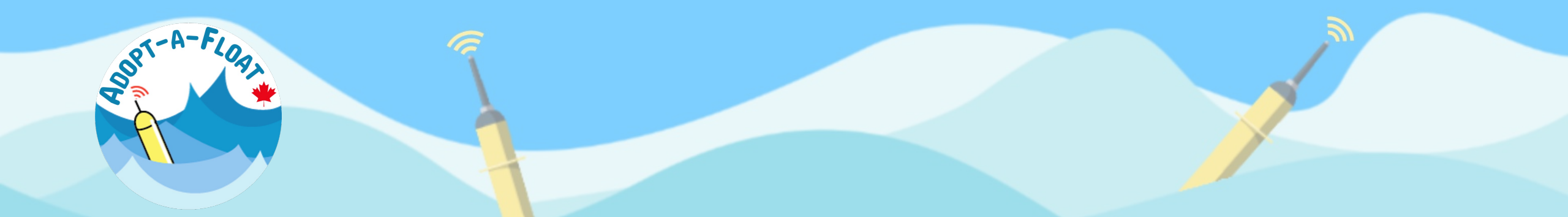

In this tutorial, we'll use data from a single profile. Similar steps can be applied to all of the float's data, or to data collected from multiple floats.

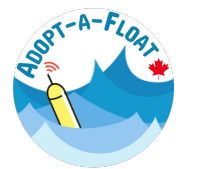

#### Step 1. Follow the data access tutorial to download your float's data

Watch the Data Access tutorial on the Adopt-a-Float "Data Explorer" page to download float data

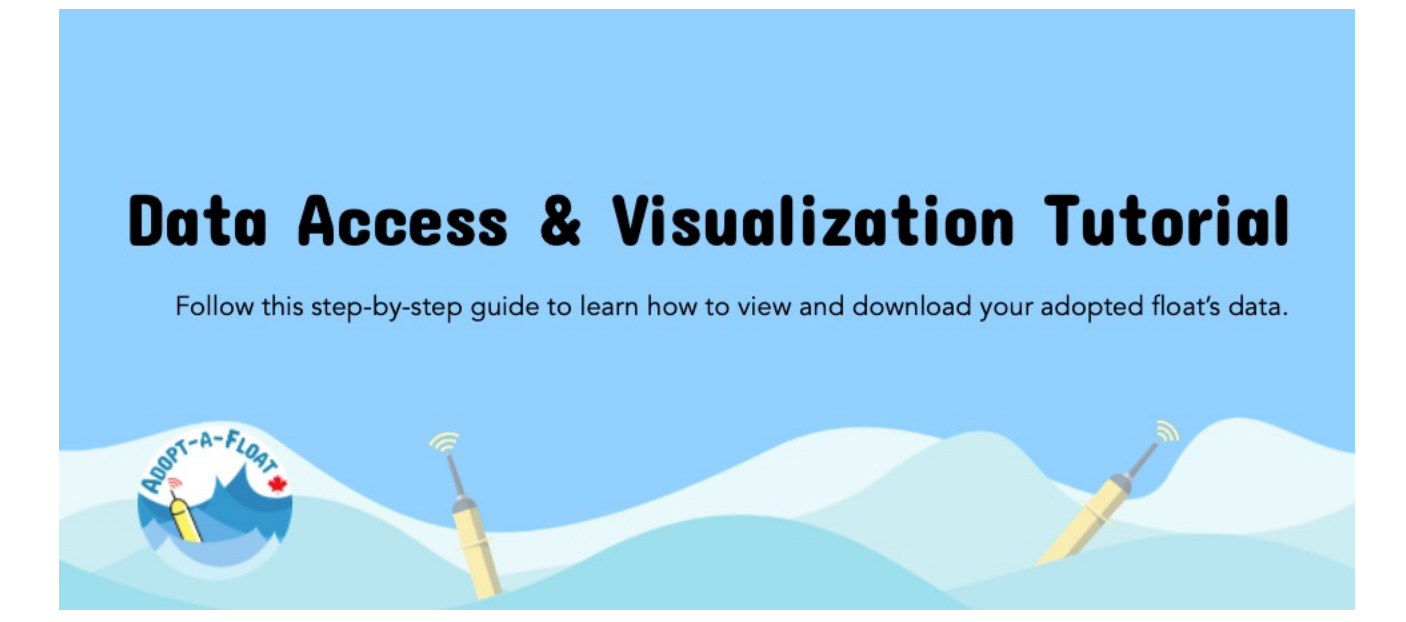

And check out the the "Introduction to Biogeochemical Properties" lesson.

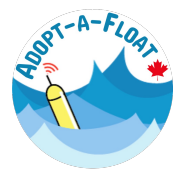

#### Step 2. Download and open data from a single float profile

Follow step 5 in the data access tutorial to download data from a single profile.

Click on the e-mail link to download the data. The data will be packaged in a zipped file (.tar.gz). Unzip the file, and then open the CSV file.

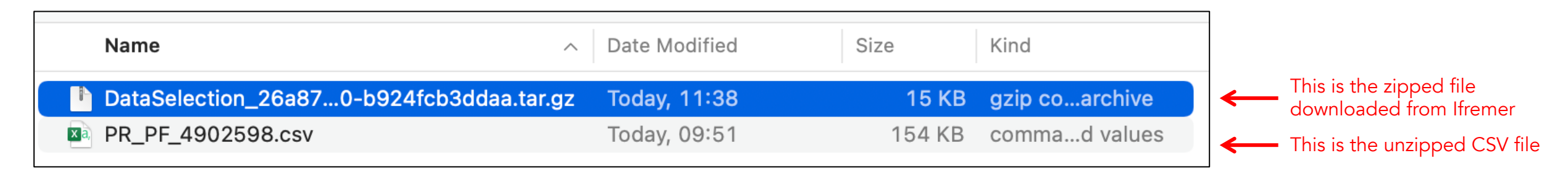

In this tutorial, we will use Microsoft Excel to open and analyze the data. You may also open the data in Google Sheets, for example.

<u>NOTE to teachers</u>: it may take several minutes or hours for the data link to become available. Consider downloading the data ahead of class.

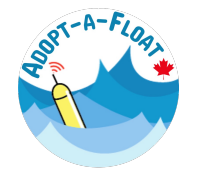

#### Step 3. Begin exploring the data in M/S Excel

#### The data will look something like this:

|    | Α             | В                           | С       | D                       | E                       | F G                      |        | Н       | 1        | J         | К                     | L       | M                   | N       | 0                   |
|----|---------------|-----------------------------|---------|-------------------------|-------------------------|--------------------------|--------|---------|----------|-----------|-----------------------|---------|---------------------|---------|---------------------|
| 1  | PLATFORM_CODE | DATE (YYYY-MM-DDTHH:MI:SSZ) | DATE_QC | LATITUDE (degree_north) | LONGITUDE (degree_east) | POSITION_QC PRES (decise | oar) P | PRES_QC | SAL (psu | ) PSAL_QC | TEMP (degree_Celsius) | TEMP_QC | DOX2 (micromole/kg) | DOX2_QC | CPHL (milligram/m3) |
| 2  | 4902598       | 2022-12-01T11:30:00Z        | 1       | 41.39796                | -63.16444               | 1                        | -0.2   | 1       | 35.09    | 4 1       | 16.996                | 1       |                     |         |                     |
| 3  | 4902598       | 2022-12-01T11:30:00Z        | 1       | 41.39796                | -63.16444               | 1                        | 0.5    | 1       | 35.09    | 3 1       | 17.015                | 1       |                     |         |                     |
| 4  | 4902598       | 2022-12-01T11:30:00Z        | 1       | 41.39796                | -63.16444               | 1                        | 1.6    | 1       | 35.09    | 2 1       | 17.016                | 1       |                     |         |                     |
| 5  | 4902598       | 2022-12-01T11:30:00Z        | 1       | 41.39796                | -63.16444               | 1                        | 2.6    | 1       | 35.09    | 3 1       | 17.016                | 1       |                     |         |                     |
| 6  | 4902598       | 2022-12-01T11:30:00Z        | 1       | 41.39796                | -63.16444               | 1                        | 3.5    | 1       | 35.09    | 3 1       | 17.017                | 1       |                     |         |                     |
| 7  | 4902598       | 2022-12-01T11:30:00Z        | 1       | 41.39796                | -63.16444               | 1                        | 4.5    | 1       | 35.09    | 4 1       | 17.016                | 1       |                     |         |                     |
| 8  | 4902598       | 2022-12-01T11:30:00Z        | 1       | 41.39796                | -63.16444               | 1                        | 5.5    | 1       | 35.09    | 3 1       | 17.017                | 1       |                     |         |                     |
| 9  | 4902598       | 2022-12-01T11:30:00Z        | 1       | 41.39796                | -63.16444               | 1                        | 6.4    | 1       | 35.09    | 4 1       | 17.017                | 1       |                     |         |                     |
| 10 | 4902598       | 2022-12-01T11:30:00Z        | 1       | 41.39796                | -63.16444               | 1                        | 7.5    | 1       | 35.09    | 3 1       | 17.017                | 1       |                     |         |                     |
| 11 | 4902598       | 2022-12-01T11:30:00Z        | 1       | 41.39796                | -63.16444               | 1                        | 8.6    | 1       | 35.09    | 3 1       | 17.018                | 1       |                     |         |                     |
| 12 | 4902598       | 2022-12-01T11:30:00Z        | 1       | 41.39796                | -63.16444               | 1                        | 9.5    | 1       | 35.09    | 3 1       | 17.018                | 1       |                     |         |                     |
| 13 | 4902598       | 2022-12-01T11:30:00Z        | 1       | 41.39796                | -63.16444               | 1                        | 10.6   | 1       | 35.09    | 3 1       | 17.018                | 1       |                     |         |                     |
| 14 | 4902598       | 2022-12-01T11:30:00Z        | 1       | 41.39796                | -63.16444               | 1                        | l1.5   | 1       | 35.09    | 3 1       | 17.019                | 1       |                     |         |                     |
| 15 | 4902598       | 2022-12-01T11:30:00Z        | 1       | 41.39796                | -63.16444               | 1                        | 12.5   | 1       | 35.09    | 4 1       | 17.019                | 1       |                     |         |                     |
| 16 | 4902598       | 2022-12-01T11:30:00Z        | 1       | 41.39796                | -63.16444               | 1                        | 13.5   | 1       | 35.09    | 3 1       | 17.018                | 1       |                     |         |                     |
| 17 | 4902598       | 2022-12-01T11:30:00Z        | 1       | 41.39796                | -63.16444               | 1                        | 14.4   | 1       | 35.09    | 4 1       | 17.018                | 1       |                     |         |                     |
| 18 | 4902598       | 2022-12-01T11:30:00Z        | 1       | 41.39796                | -63.16444               | 1                        | 15.5   | 1       | 35.09    | 4 1       | 17.02                 | 1       |                     |         |                     |
| 19 | 4902598       | 2022-12-01T11:30:00Z        | 1       | 41.39796                | -63.16444               | 1                        | 16.5   | 1       | 35.09    | 5 1       | 17.02                 | 1       |                     |         |                     |
| 20 | 4902598       | 2022-12-01T11:30:00Z        | 1       | 41.39796                | -63.16444               | 1                        | 17.5   | 1       | 35.09    | 4 1       | 17.02                 | 1       |                     |         |                     |
| 21 | 4902598       | 2022-12-01T11:30:00Z        | 1       | 41.39796                | -63.16444               | 1                        | 18.4   | 1       | 35.09    | 4 1       | 17.02                 | 1       |                     |         |                     |
| 22 | 4902598       | 2022-12-01T11:30:00Z        | 1       | 41.39796                | -63.16444               | 1                        | 19.5   | 1       | 35.09    | 4 1       | 17.02                 | 1       |                     |         |                     |
| 23 | 4902598       | 2022-12-01T11:30:00Z        | 1       | 41.39796                | -63.16444               | 1 2                      | 20.4   | 1       | 35.09    | 4 1       | 17.02                 | 1       |                     |         |                     |
| 24 | 4902598       | 2022-12-01T11:30:00Z        | 1       | 41.39796                | -63.16444               | 1 2                      | 21.5   | 1       | 35.09    | 4 1       | 17.02                 | 1       |                     |         |                     |
| 25 | 4902598       | 2022-12-01T11:30:00Z        | 1       | 41.39796                | -63.16444               | 1 2                      | 22.5   | 1       | 35.09    | 3 1       | 17.019                | 1       |                     |         |                     |
| 26 | 4902598       | 2022-12-01T11:30:00Z        | 1       | 41.39796                | -63.16444               | 1 2                      | 23.4   | 1       | 35.09    | 3 1       | 17.019                | 1       |                     |         |                     |
| 27 | 4902598       | 2022-12-01T11:30:00Z        | 1       | 41.39796                | -63.16444               | 1 2                      | 24.5   | 1       | 35.09    | 4 1       | 17.02                 | 1       |                     |         |                     |
| 28 | 4902598       | 2022-12-01T11:30:00Z        | 1       | 41.39796                | -63.16444               | 1 2                      | 25.4   | 1       | 35.09    | 6 1       | 17.02                 | 1       |                     |         |                     |
| 29 | 4902598       | 2022-12-01T11:30:00Z        | 1       | 41.39796                | -63.16444               | 1 2                      | 26.4   | 1       | 35.09    | 6 1       | 17.019                | 1       |                     |         |                     |
| 30 | 4902598       | 2022-12-01T11:30:00Z        | 1       | 41.39796                | -63.16444               | 1 2                      | 27.4   | 1       | 35.09    | 7 1       | 17.02                 | 1       |                     |         |                     |
| 31 | 4902598       | 2022-12-01T11:30:00Z        | 1       | 41.39796                | -63.16444               | 1 2                      | 28.4   | 1       | 35.09    | 6 1       | 17.02                 | 1       |                     |         |                     |
| 32 | 4902598       | 2022-12-01T11:30:00Z        | 1       | 41.39796                | -63.16444               | 1 2                      | 29.5   | 1       | 35.09    | 5 1       | 17.02                 | 1       |                     |         |                     |
| 33 | 4902598       | 2022-12-01T11:30:00Z        | 1       | 41.39796                | -63.16444               | 1 3                      | 30.5   | 1       | 35.09    | 5 1       | 17.02                 | 1       |                     |         |                     |
| 24 | 4003500       | 2022 12 01711-20-007        | 1       | 41 20700                | C2 1C444                |                          | 1 0    | 4       | 25.00    | A 1       | 17 001                | 1       |                     |         |                     |

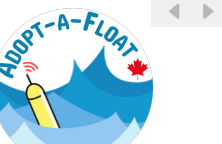

+

PR\_PF\_4902598

#### Step 3 (continued). Begin exploring the data in M/S Excel

Each column contains a different piece of information. For now, the most relevant columns are: PRES (decibar), PSAL (psu), TEMP (degree\_Celsius), DOX2 (micromole/kg), CPHL (milligram/m3)

The words before the brackets refer to the property, and the values in the brackets are the units of measurement.

<u>PRES</u> = pressure, or depth, measured in decibars. 1 decibar = 1 meter. Low values are near to the ocean surface, large values are deep in the ocean.

<u>PSAL</u> = salinity, or saltiness, measured in practical salinity units (PSU)

<u>**TEMP</u>** = temperature, measured in degrees Celsius</u>

<u>DOX2</u> = dissolved oxygen, measured in micromoles per kilogram of water

<u>CPHL</u> = chlorophyll, measured in milligrams per kilogram of water

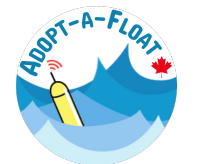

#### Step 4. Make a profile plot

A **profile** represents a series of measurements of an ocean property from the surface (PRES = 0) to the maximum water depth (PRES = 2000 m for BGC-Argo).

To make a profile plot in Excel, select the data column of the property that you wish to view. Let's start with temperature.

| /  | A             | В                           | С       | D                       | E                       | F           | G              | Н       | I         | J         | К                     | L       | Μ                   | N       | 0                   |
|----|---------------|-----------------------------|---------|-------------------------|-------------------------|-------------|----------------|---------|-----------|-----------|-----------------------|---------|---------------------|---------|---------------------|
| 1  | PLATFORM_CODE | DATE (YYYY-MM-DDTHH:MI:SSZ) | DATE_QC | LATITUDE (degree_north) | LONGITUDE (degree_east) | POSITION_QC | PRES (decibar) | PRES_QC | PSAL (psu | ) PSAL_QC | TEMP (degree_Celsius) | TEMP_QC | DOX2 (micromole/kg) | DOX2_QC | CPHL (milligram/m3) |
| 2  | 4902598       | 3 2022-12-01T11:30:00Z      | 1       | 41.39796                | -63.16444               | 1           | -0.2           | 1       | 35.09     | 4 1       | 16.996                | 1       |                     |         |                     |
| 3  | 4902598       | 3 2022-12-01T11:30:00Z      | 1       | 41.39796                | -63.16444               | 1           | 0.5            | 1       | 35.09     | 3 1       | 17.015                | 1       |                     |         |                     |
| 4  | 4902598       | 3 2022-12-01T11:30:00Z      | 1       | 41.39796                | -63.16444               | 1           | 1.6            | 1       | 35.09     | 2 1       | 17.016                | 1       |                     |         |                     |
| 5  | 4902598       | 3 2022-12-01T11:30:00Z      | 1       | 41.39796                | -63.16444               | 1           | 2.6            | 1       | 35.09     | 3 1       | 17.016                | 1       |                     |         |                     |
| 6  | 4902598       | 3 2022-12-01T11:30:00Z      | 1       | 41.39796                | -63.16444               | 1           | 3.5            | 1       | 35.09     | 3 1       | 17.017                | 1       |                     |         |                     |
| 7  | 4902598       | 3 2022-12-01T11:30:00Z      | 1       | 41.39796                | -63.16444               | 1           | 4.5            | 1       | 35.09     | 4 1       | 17.016                | 1       |                     |         |                     |
| 8  | 4902598       | 3 2022-12-01T11:30:00Z      | 1       | 41.39796                | -63.16444               | 1           | 5.5            | 1       | 35.09     | 3 1       | 17.017                | 1       |                     |         |                     |
| 9  | 4902598       | 3 2022-12-01T11:30:00Z      | 1       | 41.39796                | -63.16444               | 1           | 6.4            | 1       | 35.09     | 4 1       | 17.017                | 1       |                     |         |                     |
| 10 | 4902598       | 3 2022-12-01T11:30:00Z      | 1       | 41.39796                | -63.16444               | 1           | 7.5            | 1       | 35.09     | 3 1       | 17.017                | 1       |                     |         |                     |
| 11 | 4902598       | 3 2022-12-01T11:30:00Z      | 1       | 41.39796                | -63.16444               | 1           | 8.6            | 1       | 35.09     | 3 1       | 17.018                | 1       |                     |         |                     |
| 12 | 4902598       | 3 2022-12-01T11:30:00Z      | 1       | 41.39796                | -63.16444               | 1           | 9.5            | 1       | 35.09     | 3 1       | 17.018                | 1       |                     |         |                     |
| 13 | 4902598       | 3 2022-12-01T11:30:00Z      | 1       | 41.39796                | -63.16444               | 1           | 10.6           | 1       | 35.09     | 3 1       | 17.018                | 1       |                     |         |                     |
| 14 | 4902598       | 2022-12-01T11-30-007        | 1       | 41 39796                | -63 16444               | 1           | 11 5           | 1       | 35.09     | 3 1       | 17 019                | 1       |                     |         |                     |

K1  $f_x \to f_x$  TEMP (degree\_Celsius)

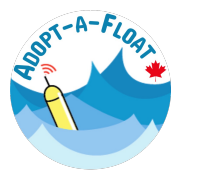

Next, click on "Insert" (located at the top of the Excel menu bar), then "XY Scatter". Select the first plot option.

| Home Insert Draw Page Layout Fo                            | ormulas Data Review              | View 🛛 Tell me                           |                    |         |                |                             |          | 🖻 Share  | Comments                 |
|------------------------------------------------------------|----------------------------------|------------------------------------------|--------------------|---------|----------------|-----------------------------|----------|----------|--------------------------|
| PivotTable Recommended Table PivotTables Table PivotTables | tures Shapes Icons               | H Get Add-ins ♥<br>↓<br>↓ My Add-ins ♥ R | Recommended Charts |         | aps PivotChart | Sparklines     Image: Slice | eer Dink | New Text | • $\bigcap$ •<br>Symbols |
| K1 $\clubsuit$ $\times$ $f_x$ TEMP (degree_Celsiu          | ius)                             |                                          |                    | Scatter |                |                             |          |          | 1                        |
| A B                                                        | C D                              | E                                        | F G                |         |                |                             |          |          | 0                        |
| 1 PLATFORM_CODE DATE (YYYY-MM-DDTHH:MI:SSZ) DA             | ATE_QC LATITUDE (degree_north) I | LONGITUDE (degree_east) PC               | OSITION_QC PRES (d | ° °     | 8 9            |                             | 8        | C        | CPHL (milligram/m3)      |
| 2 4902598 2022-12-01T11:30:00Z                             | 1 41.39796                       | -63.16444                                | 1                  | • •     | ( a            |                             |          | $\sim$   |                          |
| 3 4902598 2022-12-01T11:30:00Z                             | 1 41.39796                       | -63.16444                                | 1                  | · · · · | 0.00           |                             | 0 - 0    |          |                          |
| 4 4902598 2022-12-01T11:30:00Z                             | 1 41.39796                       | -63.16444                                | 1                  |         |                |                             |          |          |                          |
| 5 4902598 2022-12-01T11:30:00Z                             | 1 41.39796                       | -63.16444                                | 1                  |         |                |                             |          |          |                          |
| 6 4902598 2022-12-01T11:30:00Z                             | 1 41.39796                       | -63.16444                                | 1                  | Scatter |                |                             |          |          |                          |
| 7 4902598 2022-12-01T11:30:00Z                             | 1 41.39796                       | -63.16444                                | 1                  |         |                |                             |          |          |                          |
| 8 4902598 2022-12-01T11:30:00Z                             | 1 41.39796                       | -63.16444                                | 1                  |         |                |                             |          |          |                          |
| 9 4902598 2022-12-01T11:30:00Z                             | 1 41.39796                       | -63.16444                                | 1                  |         |                |                             |          |          |                          |
| 10 4902598 2022-12-01T11:30:00Z                            | 1 41.39796                       | -63.16444                                | 1                  |         |                |                             |          |          |                          |
| 11 4902598 2022-12-01T11:30:00Z                            | 1 41.39796                       | -63.16444                                | 1                  |         |                |                             |          |          |                          |
| 12 4902598 2022-12-01T11:30:00Z                            | 1 41.39796                       | -63.16444                                | 1                  |         |                |                             |          |          |                          |
| 13 4902598 2022-12-01T11:30:00Z                            | 1 41.39796                       | -63.16444                                | 1                  |         |                |                             |          |          |                          |
| 14 4902598 2022-12-01T11:30:00Z                            | 1 41.39796                       | -63.16444                                | 1                  | 11.5 1  | 35.093 1       | 17.019                      | 1        |          |                          |
| 15 4902598 2022-12-01T11:30:00Z                            | 1 41.39796                       | -63.16444                                | 1                  | 12.5 1  | 35.094 1       | 17.019                      | 1        |          |                          |
| 16 4902598 2022-12-01T11:30:00Z                            | 1 41.39796                       | -63.16444                                | 1                  | 13.5 1  | 35.093 1       | 17.018                      | 1        |          |                          |
| 17 4902598 2022-12-01T11:30:00Z                            | 1 41.39796                       | -63.16444                                | 1                  | 14.4 1  | 35.094 1       | 17.018                      | 1        |          |                          |
| 18 4902598 2022-12-01T11:30:00Z                            | 1 41.39796                       | -63.16444                                | 1                  | 15.5 1  | 35.094 1       | 17.02                       | 1        |          |                          |

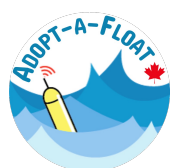

A chart, similar to this one, will appear.

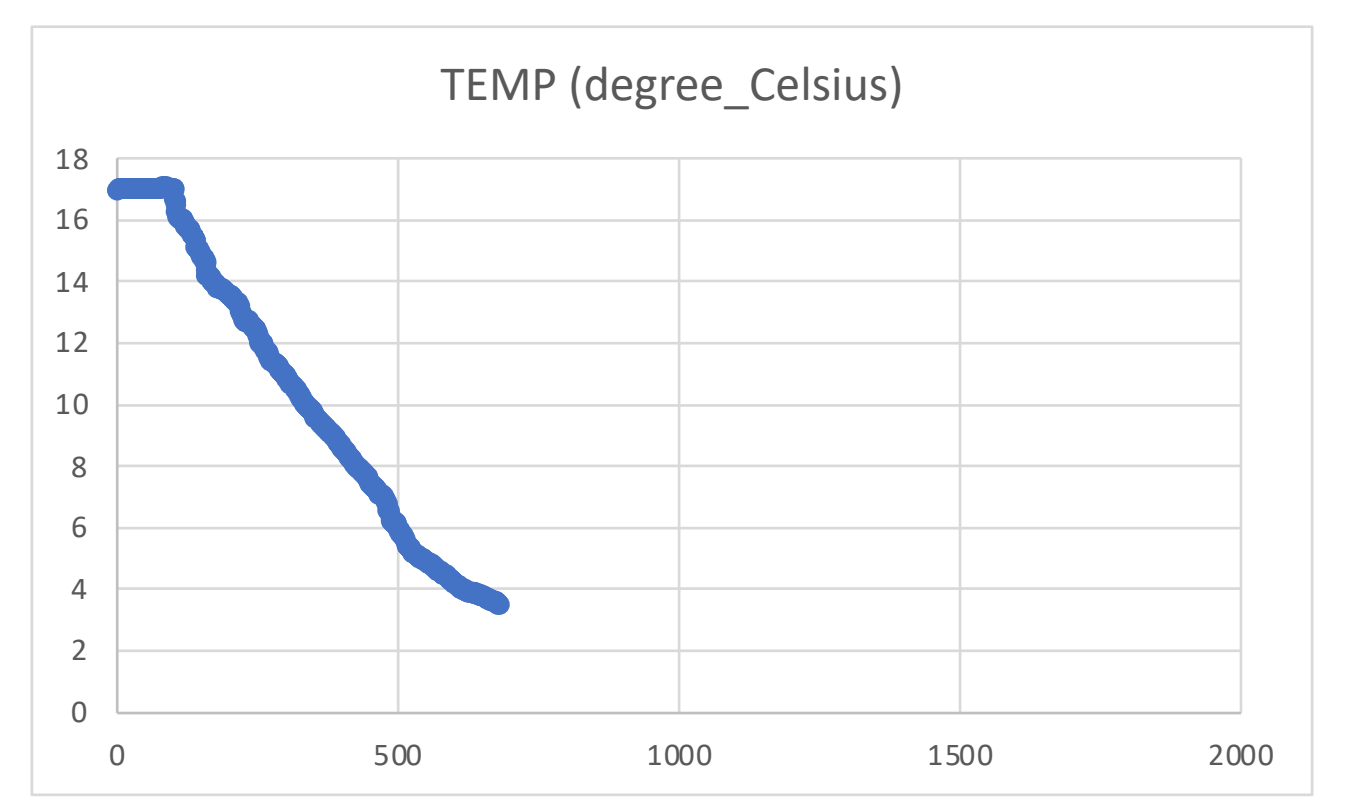

But, it's not very useful at this point...

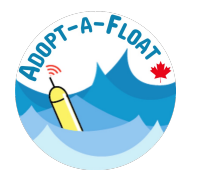

Data Analysis Tutorial

To modify the plot, right-click on the plot and click on "Select Data..."

|--|

Change the X values to the temperature column data.

Change the Y values to the pressure column data.

Click "OK"

| Select Da                                                                        | ata Source                   |                                             |
|----------------------------------------------------------------------------------|------------------------------|---------------------------------------------|
| Range Details                                                                    |                              |                                             |
| Chart data range:                                                                |                              |                                             |
| The Chart Data Range is too complex<br>Range is selected, it will replace all of | to be displa<br>the series o | ayed. If a new Data<br>on the Series Panel. |
| Legend entries (Series):                                                         |                              |                                             |
| Temperature                                                                      | Name:                        | ="Temperature"                              |
|                                                                                  | X values:                    | =PR_PF_4902598!\$K\$2 🔝                     |
|                                                                                  | Y values:                    | =PR_PF_4902598!\$G\$2 🔝                     |
|                                                                                  |                              |                                             |
|                                                                                  |                              |                                             |
| + - Switch Row/Column                                                            |                              |                                             |
| Horizontal (Category) axis labels:                                               |                              |                                             |
| Hidden and Empty Cells                                                           |                              |                                             |
| Show empty cells as: Gaps                                                        |                              | <b>O</b>                                    |
| Show data in hidden rows and colu                                                | imns                         |                                             |
|                                                                                  |                              | Cancel OK                                   |

9

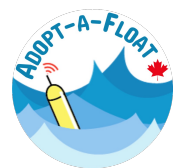

The plot is looking better!

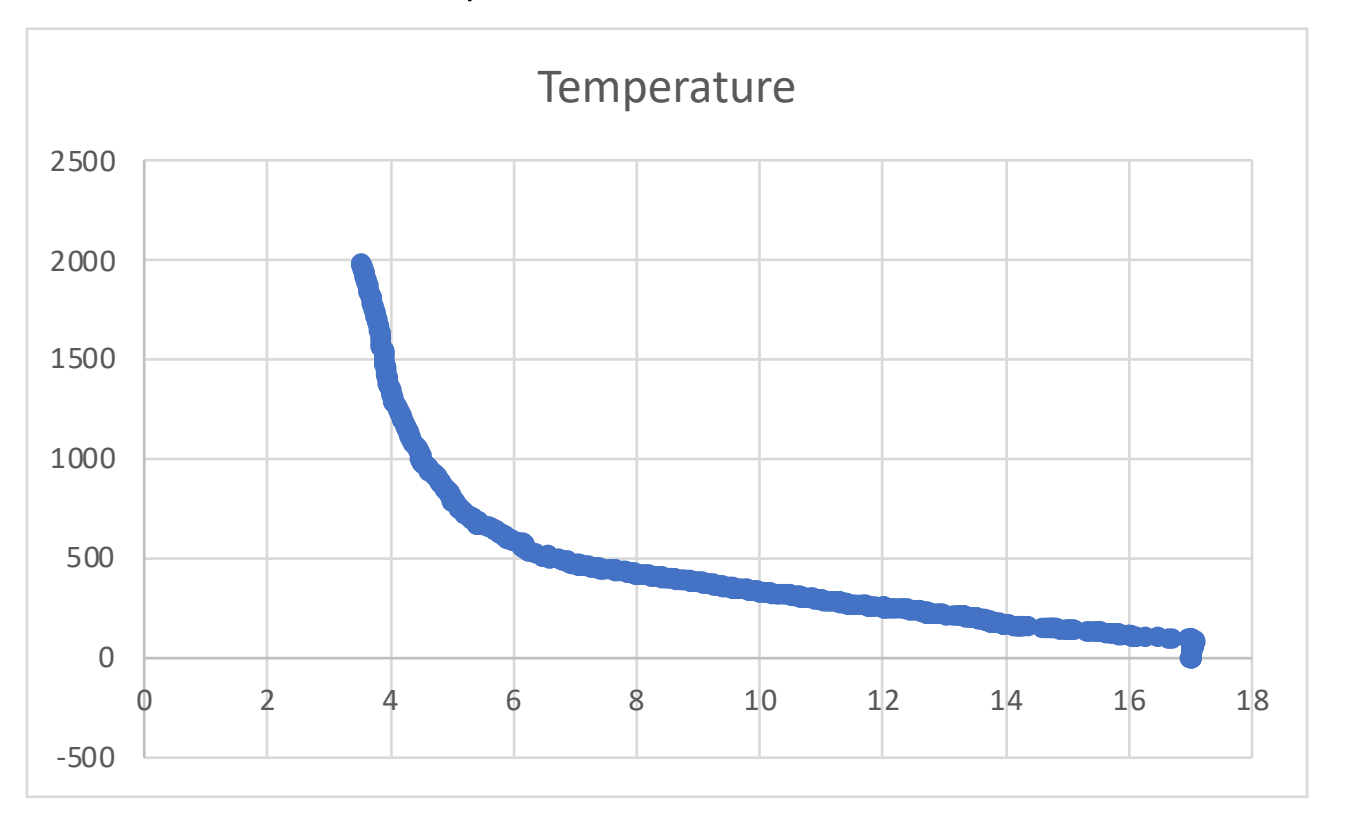

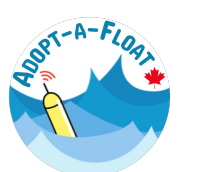

But it's not very intuitive, and it's not clear what the axis values represent.

#### Step 5. Make the plot intuitive

In oceanography, profiles are typically displayed with the measured property of interest (e.g., temperature) on the horizontal (X) axis, and depth or pressure on the vertical (Y) axis. That's why, in step 4, we set the plot's X values to the temperature column, and the Y values to the pressure column.

Oceanographers display data this way because it's intuitive. Imagine looking at a slice of the ocean from the side. As you look up-and-down that slice, it's like you're moving from shallow to deep depths.

So, the plot we currently have (on the previous page) is not very intuitive, since high depth values are at the top, and low depth values are at the bottom.

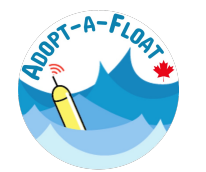

## Step 5 (continued). Make the plot intuitive

To make the plot more intuitive, right-click on Y-axis numbers, and select "Format Axis"

Tick the box next to "Values in reverse order" to display shallow values at the top, and deep values at the bottom.

Then, set the minimum and maximum bounds to 0 and 2000 m, respectively.

Now the plot looks more intuitive!

| Image: 1       Image: 1       Image: 1 <thimage: 1<="" th=""> <thimage: 1<="" th=""> <thi< th=""><th>G</th><th>Н</th><th>I</th><th>J</th><th>К</th><th></th><th>L</th><th colspan="4">Format Axis</th></thi<></thimage:></thimage:> | G      | Н | I      | J         | К     |        | L    | Format Axis                      |                |              |  |
|----------------------------------------------------------------------------------------------------|--------|---|--------|-----------|-------|--------|------|----------------------------------|----------------|--------------|--|
| Temperature         Axis Options         Text Options         Axis Options         Text Options         Axis Options         Text Options         Text Options         <th colspan="2</td> <td colspan="7"></td> <td></td> <td></td> <td></td>                                                                                                    |        |   |        |           |       |        |      |                                  |                |              |  |
| 2       4       6       8       10       12       14       16       16         100       100       100       100       100       100       100       100         1200       100       100       100       100       100       100       100       100       100       100       100       100       100       100       100       100       100       100       100       100       100       100       100       100       100       100       100       100       100       100       100       100       100       100       100       100       100       100       100       100       100       100       100       100       100       100       100       100       100       100       100       100       100       100       100       100       100       100       100       100       100       100       100       100       100       100       100       100       100       100       100       100       100       100       100       100       100       100       100       100       100       100       100       100       100       100       100                                                                                                    |        |   | Ter    | nperature |       |        |      | Axis Options                     | Text Op        | tions        |  |
| 1       1       1       1       1       1       1       1       1       1       1       1       1       1       1       1       1       1       1       1       1       1       1       1       1       1       1       1       1       1       1       1       1       1       1       1       1       1       1       1       1       1       1       1       1       1       1       1       1       1       1       1       1       1       1       1       1       1       1       1       1       1       1       1       1       1       1       1       1       1       1       1       1       1       1       1       1       1       1       1       1       1       1       1       1       1       1       1       1       1       1       1       1       1       1       1       1       1       1       1       1       1       1       1       1       1       1       1       1       1       1       1       1       1       1       1       1       1       1                                                                                                          | 0      | 2 | 4 6    | 8 10      | 12 14 | 16     | 18   |                                  | long op        |              |  |
| 200       400       400       400       400         400       400       400       400       400         1000       1000       1000       1000       1000         1400       1000       1000       1000       1000         1400       1000       1000       1000       1000         1400       1000       1000       1000       1000         1400       1000       1000       1000       1000         155       1       35.094       1       17.02         155       1       35.094       1       17.02         155       1       35.094       1       17.02         195       1       35.094       1       17.02         195       1       35.094       1       17.02         125.1       35.094       1       17.02         22.5       1       35.094       1       17.02         22.4       1       35.096       1       17.019         22.4       1       35.096       1       17.02         23.4       1       35.095       1       17.02         23.4       1       35.095                                                                                                    |        |   |        |           |       |        | _    |                                  |                |              |  |
| 400       ✓       ✓       ✓       ✓       ✓       ✓       ✓       ✓       ✓       ✓       ✓       ✓       ✓       ✓       ✓       ✓       ✓       ✓       ✓       ✓       ✓       ✓       ✓       ✓       ✓       ✓       ✓       ✓       ✓       ✓       ✓       ✓       ✓       ✓       ✓       ✓       ✓       ✓       ✓       ✓       ✓       ✓       ✓       ✓       ✓       ✓       ✓       ✓       ✓       ✓       ✓       ✓       ✓       ✓       ✓       ✓       ✓       ✓       ✓       ✓       ✓       ✓       ✓       ✓       ✓       ✓       ✓       ✓       ✓       ✓       ✓       ✓       ✓       ✓       ✓       ✓       ✓       ✓       ✓       ✓       ✓       ✓       ✓       ✓       ✓       ✓       ✓       ✓       ✓       ✓       ✓       ✓       ✓       ✓       ✓       ✓       ✓       ✓       ✓       ✓       ✓       ✓       ✓       ✓       ✓       ✓       ✓       ✓       ✓       ✓       ✓       ✓       ✓       ✓       ✓       ✓       ✓       ✓                                                                                                    | 200    |   |        |           |       |        | - 1  |                                  |                |              |  |
| 600       ✓ Axis Options         100       ✓ Axis Options         1400       ✓ Axis Options         1400       ✓ Axis Options         1400       ✓ Axis Options         1400       ✓ Axis Options         155       1         155       1         155       1         155       1         155       1         155       1         165       1         177.5       1         184       1         135.094       1         17.02       1         184       1         135.094       1         17.02       1         19.5       1         135.094       1         17.02       1         22.5       1         35.093       1         17.02       1         23.4       1         35.095       1         17.02       1         25.4       1         35.095       1         17.02       1         25.1       35.095       1         25.1       35.095       1 </td <td>400</td> <td></td> <td></td> <td></td> <td></td> <td></td> <td>- 11</td> <td></td> <td></td> <td></td>                                                                                                    | 400    |   |        |           |       |        | - 11 |                                  |                |              |  |
| 800       0       0         1200       1       1         14.4       1       35.094       1       17.018         15.5       1       35.094       1       17.02         16.5       1       35.094       1       17.02         17.5       1       35.094       1       17.02         18.4       1       35.094       1       17.02         19.5       1       35.094       1       17.02         20.4       1       35.094       1       17.02         21.5       1       35.094       1       17.02         22.5       1       35.094       1       17.02         22.5       1       35.094       1       17.02         22.4       1       35.096       1       17.02         22.5       1       35.096       1       17.02         28.4       1       35.095       1       17.02         29.5       1       35.095       1       17.02         30.5       1       35.095       1       17.02         33.6       1       35.095       1       17.02         33.6                                                                                                    | 600    |   |        |           |       |        |      | <ul> <li>Axis Options</li> </ul> |                |              |  |
| Bounds         13.5       1       35.093       1       17.018         14.4       1       35.094       1       17.018         15.5       1       35.094       1       17.02         16.5       1       35.094       1       17.02         17.5       1       35.094       1       17.02         18.4       1       35.094       1       17.02         19.5       1       35.094       1       17.02         18.4       1       35.094       1       17.02         20.4       1       35.094       1       17.02         21.5       1       35.094       1       17.02         22.5       1       35.094       1       17.02         23.4       1       35.095       1       17.02         24.5       1       35.096       1       17.02         25.4       1       35.096       1       17.02         28.4       1       35.095       1       17.02         30.5       1       35.095       1       17.02         30.5       1       35.095       1       17.02                                                                                                    | 800    |   |        |           |       |        |      |                                  |                |              |  |
| 1300       1       1/101         13.5       1       35.093       1       1/101         14.4       1       35.094       1       17.02         16.5       1       35.094       1       17.02         17.5       1       35.094       1       17.02         18.4       1       35.094       1       17.02         19.5       1       35.094       1       17.02         20.4       1       35.094       1       17.02         21.5       1       35.094       1       17.02         22.5       1       35.093       1       17.02         22.4       1       35.093       1       17.02         23.4       1       35.096       1       17.02         24.5       1       35.096       1       17.02         25.4       1       35.096       1       17.02         28.4       1       35.095       1       17.02         29.5       1       35.095       1       17.02         30.5       1       35.095       1       17.02         31.6       1       35.095       1       17.02                                                                                                    | 1000   |   |        |           |       |        | - 11 | Poundo                           |                |              |  |
| 1400       1       1       1       1       1       1       1       1       1       1       1       1       1       1       1       1       1       1       1       1       1       1       1       1       1       1       1       1       1       1       1       1       1       1       1       1       1       1       1       1       1       1       1       1       1       1       1       1       1       1       1       1       1       1       1       1       1       1       1       1       1       1       1       1       1       1       1       1       1       1       1       1       1       1       1       1       1       1       1       1       1       1       1       1       1       1       1       1       1       1       1       1       1       1       1       1       1       1       1       1       1       1       1       1       1       1       1       1       1       1       1       1       1       1       1       1       1       1 <td>1200</td> <td></td> <td></td> <td></td> <td></td> <td></td> <td></td> <td>Boullus</td> <td></td> <td></td>                                                                                                    | 1200   |   |        |           |       |        |      | Boullus                          |                |              |  |
| µão       µão       µão         13.5       1       35.093       1       17.018         14.4       1       35.094       1       17.02         16.5       1       35.094       1       17.02         16.5       1       35.094       1       17.02         17.5       1       35.094       1       17.02         18.4       1       35.094       1       17.02         19.5       1       35.094       1       17.02         20.4       1       35.094       1       17.02         22.5       1       35.093       1       17.019         23.4       1       35.093       1       17.02         22.5       1       35.096       1       17.02         24.5       1       35.096       1       17.02         24.5       1       35.096       1       17.02         28.4       1       35.095       1       17.02         28.4       1       35.095       1       17.02         30.5       1       35.095       1       17.02         30.5       1       35.095       1       17.0                                                                                                    | 1400   |   |        |           |       |        |      | Minimum                          | 0.0            |              |  |
| J3.5       1       35.093       1       17.018         14.4       1       35.094       1       17.018         15.5       1       35.094       1       17.02         16.5       1       35.095       1       17.02         17.5       1       35.094       1       17.02         18.4       1       35.094       1       17.02         19.5       1       35.094       1       17.02         20.4       1       35.094       1       17.02         21.5       1       35.094       1       17.02         22.5       1       35.094       1       17.02         22.5       1       35.094       1       17.02         23.4       1       35.096       1       17.02         25.4       1       35.096       1       17.02         26.4       1       35.096       1       17.02         28.4       1       35.095       1       17.02         28.4       1       35.095       1       17.02         30.5       1       35.095       1       17.02         31.6       1       35.                                                                                                    | 1600   |   |        |           |       |        |      |                                  | 0.0            |              |  |
| 13.5       1       35.095       1       17.018         14.4       1       35.094       1       17.018         15.5       1       35.094       1       17.02         16.5       1       35.095       1       17.02         17.5       1       35.094       1       17.02         19.5       1       35.094       1       17.02         19.5       1       35.094       1       17.02         20.4       1       35.094       1       17.02         21.5       1       35.094       1       17.02         22.5       1       35.094       1       17.02         23.4       1       35.096       1       17.02         25.4       1       35.096       1       17.02         26.4       1       35.096       1       17.02         28.4       1       35.095       1       17.02         28.4       1       35.095       1       17.02         30.5       1       35.095       1       17.02         32.5       1       35.095       1       17.02         32.5       1       35.0                                                                                                    | 1800   |   |        |           |       |        |      | Maximum                          | 2000.0         |              |  |
| 13.5       1       35.093       1       17.018         14.4       1       35.094       1       17.018         15.5       1       35.094       1       17.02         16.5       1       35.095       1       17.02         17.5       1       35.094       1       17.02         17.5       1       35.094       1       17.02         18.4       1       35.094       1       17.02         19.5       1       35.094       1       17.02         20.4       1       35.094       1       17.02         21.5       1       35.093       1       17.019         23.4       1       35.096       1       17.02         25.4       1       35.096       1       17.02         28.4       1       35.096       1       17.02         28.4       1       35.095       1       17.02         28.4       1       35.095       1       17.02         30.5       1       35.095       1       17.02         31.6       1       35.095       1       17.021         32.5       1       3                                                                                                    | 2000   |   |        |           |       |        |      |                                  |                |              |  |
| 14.4       1       35.094       1       17.018         15.5       1       35.094       1       17.02         16.5       1       35.094       1       17.02         17.5       1       35.094       1       17.02         18.4       1       35.094       1       17.02         19.5       1       35.094       1       17.02         20.4       1       35.094       1       17.02         21.5       1       35.094       1       17.02         22.5       1       35.093       1       17.019         23.4       1       35.096       1       17.02         26.4       1       35.096       1       17.02         26.4       1       35.096       1       17.02         26.4       1       35.096       1       17.02         27.4       1       35.096       1       17.02         28.4       1       35.095       1       17.02         30.5       1       35.095       1       17.021         31.6       1       35.095       1       17.021         32.5       1       3                                                                                                    | - 13.5 | 1 | 35.093 | 1         |       | 17.018 |      | Units                            |                |              |  |
| 15.5       1       35.094       1       17.02         16.5       1       35.095       1       17.02         17.5       1       35.094       1       17.02         18.4       1       35.094       1       17.02         19.5       1       35.094       1       17.02         20.4       1       35.094       1       17.02         21.5       1       35.094       1       17.02         22.5       1       35.093       1       17.019         23.4       1       35.096       1       17.02         26.4       1       35.096       1       17.02         26.4       1       35.096       1       17.02         28.4       1       35.095       1       17.02         28.4       1       35.095       1       17.02         30.5       1       35.095       1       17.02         31.6       1       35.095       1       17.021         32.5       1       35.095       1       17.021         32.5       1       35.095       1       17.021         32.5       1       3                                                                                                    | 14.4   | 1 | 35.094 | 1         |       | 17.018 |      |                                  |                |              |  |
| 16.5       1       35.095       1       17.02         17.5       1       35.094       1       17.02         18.4       1       35.094       1       17.02         19.5       1       35.094       1       17.02         20.4       1       35.094       1       17.02         21.5       1       35.094       1       17.019         22.5       1       35.093       1       17.019         23.4       1       35.094       1       17.02         24.5       1       35.096       1       17.02         26.4       1       35.096       1       17.02         28.4       1       35.095       1       17.02         28.4       1       35.095       1       17.02         30.5       1       35.095       1       17.02         31.6       1       35.095       1       17.02         32.5       1       35.095       1       17.021         33.5       1       35.095       1       17.021         33.5       1       35.095       1       17.021         33.5       1                                                                                                    | 15.5   | 1 | 35.094 | 1         |       | 17.02  |      | Major                            | 200.0          | $\mathbf{N}$ |  |
| 17.5       1       35.094       1       17.02         18.4       1       35.094       1       17.02         19.5       1       35.094       1       17.02         20.4       1       35.094       1       17.02         21.5       1       35.094       1       17.02         22.5       1       35.093       1       17.019         23.4       1       35.093       1       17.019         24.5       1       35.096       1       17.02         26.4       1       35.096       1       17.02         27.4       1       35.096       1       17.02         28.4       1       35.095       1       17.02         30.5       1       35.095       1       17.02         30.5       1       35.095       1       17.02         31.6       1       35.095       1       17.02         32.5       1       35.095       1       17.021         33.5       1       35.098       1       17.021         33.5       1       35.098       1       17.021         33.5       1                                                                                                    | 16.5   | 1 | 35.095 | 1         |       | 17.02  |      | Minor                            |                |              |  |
| 18.4       1       35.094       1       17.02         19.5       1       35.094       1       17.02         20.4       1       35.094       1       17.02         21.5       1       35.094       1       17.02         22.5       1       35.093       1       17.019         23.4       1       35.093       1       17.02         24.5       1       35.096       1       17.02         25.4       1       35.096       1       17.02         26.4       1       35.096       1       17.02         28.4       1       35.095       1       17.02         30.5       1       35.095       1       17.02         30.5       1       35.095       1       17.02         31.6       1       35.095       1       17.02         32.5       1       35.095       1       17.021         32.5       1       35.095       1       17.021         33.5       1       35.098       1       17.021                                                                                                    | 17.5   | 1 | 35.094 | 1         |       | 17.02  |      | WITTOT                           | 40.0           | K)           |  |
| 19.5       1       35.094       1       17.02         20.4       1       35.094       1       17.02         21.5       1       35.094       1       17.02         22.5       1       35.093       1       17.019         23.4       1       35.093       1       17.02         24.5       1       35.096       1       17.02         26.4       1       35.096       1       17.02         26.4       1       35.096       1       17.02         28.4       1       35.095       1       17.02         28.4       1       35.095       1       17.02         30.5       1       35.095       1       17.02         31.6       1       35.095       1       17.02         32.5       1       35.095       1       17.021         32.5       1       35.095       1       17.021         33.5       1       35.098       1       17.021                                                                                                    | 18.4   | 1 | 35.094 | 1         |       | 17.02  |      | Horizontal axis cross            | 00             |              |  |
| 20.4       1       35.094       1       17.02         21.5       1       35.094       1       17.02         22.5       1       35.093       1       17.019         23.4       1       35.093       1       17.019         24.5       1       35.094       1       17.02         24.5       1       35.096       1       17.02         25.4       1       35.096       1       17.02         26.4       1       35.096       1       17.02         28.4       1       35.095       1       17.02         29.5       1       35.095       1       17.02         30.5       1       35.095       1       17.02         31.6       1       35.095       1       17.02         32.5       1       35.095       1       17.02         32.5       1       35.095       1       17.02         32.5       1       35.095       1       17.02         33.5       1       35.098       1       17.021         33.5       1       35.098       1       17.021                                                                                                    | 19.5   | 1 | 35.094 | 1         |       | 17.02  |      | HUITZUILLAI AXIS CIUSS           | 63             |              |  |
| 21.5       1       35.094       1       17.02         22.5       1       35.093       1       17.019         23.4       1       35.093       1       17.019         24.5       1       35.094       1       17.02         25.4       1       35.096       1       17.02         26.4       1       35.096       1       17.02         26.4       1       35.096       1       17.02         27.4       1       35.096       1       17.02         28.4       1       35.095       1       17.02         30.5       1       35.095       1       17.02         31.6       1       35.095       1       17.02         32.5       1       35.095       1       17.02         32.5       1       35.095       1       17.02         33.5       1       35.095       1       17.02         33.5       1       35.095       1       17.02         33.5       1       35.098       1       17.021                                                                                                    | 20.4   | 1 | 35.094 | 1         |       | 17.02  |      | <ul> <li>Automatic</li> </ul>    |                |              |  |
| 22.5       1       35.093       1       17.019         23.4       1       35.093       1       17.019         24.5       1       35.094       1       17.02         25.4       1       35.096       1       17.02         26.4       1       35.096       1       17.02         26.4       1       35.096       1       17.02         27.4       1       35.096       1       17.02         28.4       1       35.095       1       17.02         29.5       1       35.095       1       17.02         30.5       1       35.095       1       17.02         31.6       1       35.095       1       17.021         32.5       1       35.095       1       17.021         33.5       1       35.098       1       17.021                                                                                                    | 21.5   | 1 | 35.094 | 1         |       | 17.02  |      |                                  |                |              |  |
| 23.4       1       35.095       1       17.013         24.5       1       35.094       1       17.02         25.4       1       35.096       1       17.019         26.4       1       35.096       1       17.02         26.4       1       35.096       1       17.02         27.4       1       35.096       1       17.02         28.4       1       35.095       1       17.02         29.5       1       35.095       1       17.02         30.5       1       35.095       1       17.02         31.6       1       35.095       1       17.021         32.5       1       35.095       1       17.021         33.5       1       35.098       1       17.021                                                                                                    | 22.5   | 1 | 35.093 | 1         |       | 17.019 |      | Axis value                       | 0.0            |              |  |
| 24.5       1       35.094       1       17.02         25.4       1       35.096       1       17.02         26.4       1       35.096       1       17.019         27.4       1       35.096       1       17.02         28.4       1       35.096       1       17.02         29.5       1       35.095       1       17.02         30.5       1       35.095       1       17.02         31.6       1       35.095       1       17.021         32.5       1       35.095       1       17.021         33.5       1       35.098       1       17.021                                                                                                    | 23.4   | 1 | 35.095 | 1         |       | 17.019 |      | Maximum axis valu                | •              |              |  |
| 23.4       1       33.090       1       17.02         26.4       1       35.096       1       17.019         27.4       1       35.097       1       17.02         28.4       1       35.096       1       17.02         29.5       1       35.095       1       17.02         30.5       1       35.095       1       17.02         31.6       1       35.095       1       17.02         32.5       1       35.095       1       17.021         33.5       1       35.098       1       17.021                                                                                                    | 24.5   | 1 | 25.094 | 1         |       | 17.02  |      |                                  | 6              |              |  |
| 20.4       1       35.090       1       17.013       Display units       None       Image: None         27.4       1       35.097       1       17.02       Display units       None       Image: None       Image: None       Im                                                                                                    | 25.4   | 1 | 35.090 | 1         |       | 17.02  |      |                                  |                |              |  |
| 27.4       1       35.057       1       17.02         28.4       1       35.096       1       17.02         29.5       1       35.095       1       17.02         30.5       1       35.095       1       17.02         31.6       1       35.094       1       17.021         32.5       1       35.095       1       17.021         33.5       1       35.098       1       17.021                                                                                                    | 20.4   | 1 | 35.090 | 1         |       | 17.019 |      | Display units                    | None           | •            |  |
| 29.5       1       35.095       1       17.02         30.5       1       35.095       1       17.02         31.6       1       35.094       1       17.021         32.5       1       35.095       1       17.021         33.5       1       35.098       1       17.021                                                                                                    | 27.4   | 1 | 35.096 | 1         |       | 17.02  |      |                                  |                |              |  |
| 30.5       1       35.095       1       17.02         31.6       1       35.094       1       17.021         32.5       1       35.095       1       17.021         33.5       1       35.098       1       17.021                                                                                                    | 20.4   | 1 | 35.095 | 1         |       | 17.02  |      | Show display units               | label on chart |              |  |
| 31.6       1       35.094       1       17.021         32.5       1       35.095       1       17.021         33.5       1       35.098       1       17.021                                                                                                    | 30 5   | 1 | 35.095 | 1         |       | 17.02  |      | Logarithmic scale                | Base 10        |              |  |
| 32.5         1         35.095         1         17.021           33.5         1         35.098         1         17.021                                                                                                    | 31.6   | 1 | 35.094 | 1         |       | 17.021 |      | Logantinnic Scale                | Dase           |              |  |
| 33.5 1 35.098 1 17.021                                                                                                    | 32.5   | 1 | 35.095 | 1         |       | 17.021 |      | Values in reverse o              | rder           |              |  |
|                                                                                                    | 33.5   | 1 | 35.098 | 1         |       | 17.021 |      |                                  |                |              |  |

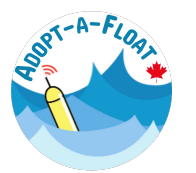

## Step 6. Clean up the plot

Let's clean up the plot by adding X- and Y-axis labels. Click on the chart, click "Chart Design" (located at the top of the Excel menu bar), then select "Add Chart Element" to add both horizontal and vertical axis titles. Give the axes appropriate labels and remember to include the units!

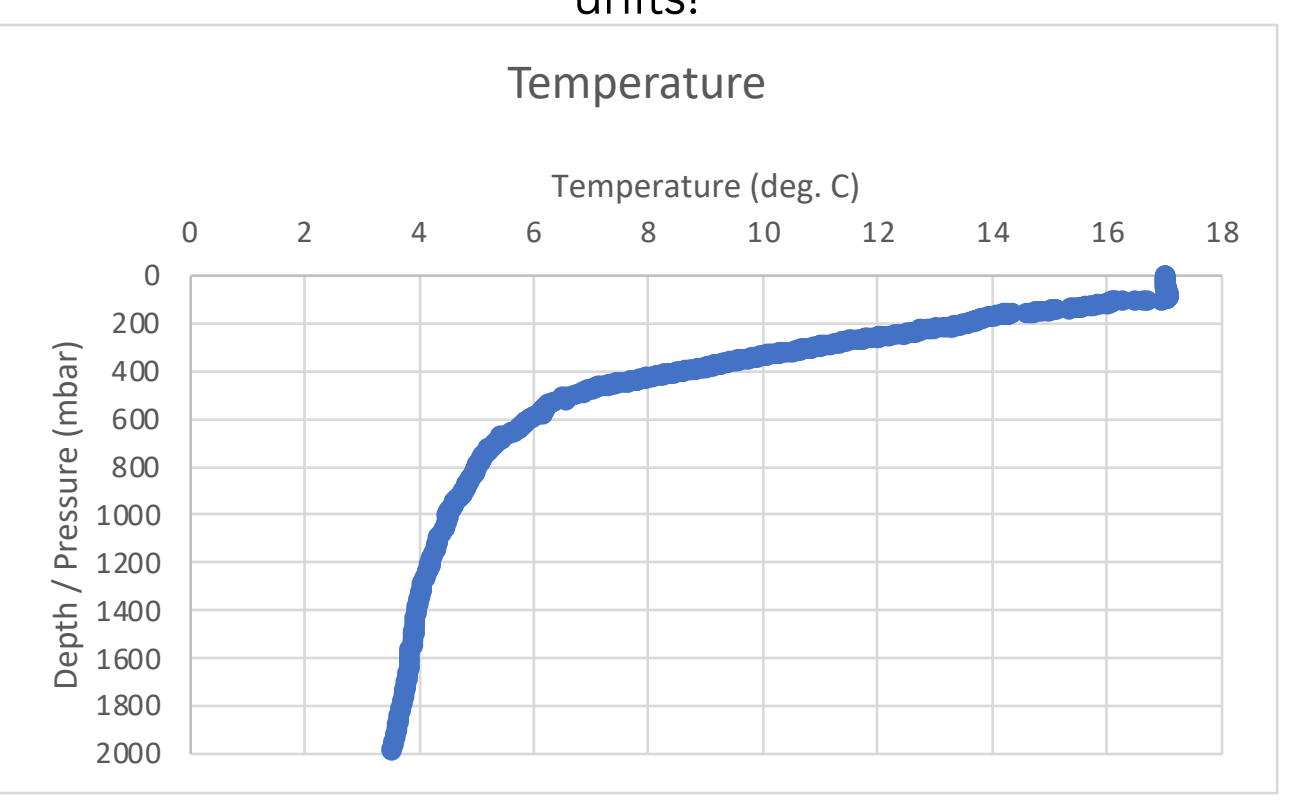

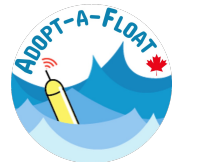

## **Step 6 (continued). Clean up the plot**

Finally, adjust the plot appearance by clicking on different elements of the chart, and changing various options under the "Format" panel.

| Н  | ome      | Insert             | Draw             | Page Layout      | Formula    | is Data      | Review         | View          | Chart Des     | ign Fo      | orma | t Ç     | ) Tell m | ne            |              |                 |              |                      |                    |
|----|----------|--------------------|------------------|------------------|------------|--------------|----------------|---------------|---------------|-------------|------|---------|----------|---------------|--------------|-----------------|--------------|----------------------|--------------------|
| S  | Series " | Temperati          | ure" v<br>Style  | Insert<br>Shapes | Abc        | Abc A        | Abc >          | Shape<br>Fill | •             | 4           | A    |         | A        | > A<br>Text F | · <u>A</u> · | Bring<br>Forwar | Send<br>Send | Selection<br>rd Pane | Reorder<br>Objects |
| Cł | nart 1   | $  \cdot   \times$ | $\checkmark f_x$ | =SERIES("Temper  | rature",PF | R_PF_490259  | 8!\$K\$2:\$K\$ | 51791,PR_PF   | 4902598!\$    | G\$2:\$G\$1 | 791, | 1)      |          |               |              |                 |              |                      |                    |
|    |          | А                  |                  | В                | С          | D            |                |               | E             | F           |      | (       | G        | Н             | 1            | J               |              | К                    | L                  |
| 1  | PLATFO   | RM_CODE            | DATE (YYYY-      | MM-DDTHH:MI:SSZ) | DATE_QC    | LATITUDE (de | gree_north)    | LONGITUDE     | (degree_east) | POSITION    | QC F | PRES (c | lecibar) | PRES_QC       | PSAL (psu    | ) PSAL_QC       | TEMP (de     | gree_Celsius)        | TEMP_              |
| 2  |          | 4902598            | 2022-12-01T      | 11:30:00Z        | 1          |              | 41.39796       |               | -63.16444     |             | 1    | P       | 0.0      |               | 25.00        |                 |              | 40.00                |                    |
| 3  |          | 4902598            | 2022-12-01T      | 11:30:00Z        | 1          |              | 41.39796       |               | -63.16444     |             | 1    |         |          |               |              | Temperature     | e (deg. C)   |                      |                    |
| 4  |          | 4902598            | 2022-12-01T      | 11:30:00Z        | 1          |              | 41.39796       |               | -63.16444     |             | 1    |         |          | 0 2           | 4            | 6 8             | 10 12        | 14 16                | 18                 |
| 5  |          | 4902598            | 2022-12-01T      | 11:30:00Z        | 1          |              | 41.39796       |               | -63.16444     |             | 1    |         | 0        |               |              |                 |              |                      | 5                  |
| 6  |          | 4902598            | 2022-12-01T      | 11:30:00Z        | 1          |              | 41.39796       |               | -63.16444     |             | 1    |         | 200      |               |              |                 |              | 8                    |                    |
| 7  |          | 4902598            | 2022-12-01T      | 11:30:00Z        | 1          |              | 41.39796       |               | -63.16444     |             | 1    |         | (190     |               |              | 88              |              |                      |                    |
| 8  |          | 4902598            | 2022-12-01T      | 11:30:00Z        | 1          |              | 41.39796       |               | -63.16444     |             | 1    |         | ф<br>600 |               |              |                 |              |                      |                    |
| 9  |          | 4902598            | 2022-12-01T      | 11:30:00Z        | 1          |              | 41.39796       |               | -63.16444     |             | 1    |         | 008 en   |               | 88           |                 |              |                      | 9                  |
| 10 |          | 4902598            | 2022-12-01T      | 11:30:00Z        | 1          |              | 41.39796       |               | -63.16444     |             | 1    |         | SS 1000  |               |              |                 |              |                      |                    |
| 11 |          | 4902598            | 2022-12-01T      | 11:30:00Z        | 1          |              | 41.39796       |               | -63.16444     |             | 1    |         | L 1200   |               |              |                 |              |                      |                    |
| 12 |          | 4902598            | 2022-12-01T      | 11:30:00Z        | 1          |              | 41.39796       |               | -63.16444     |             | 1    |         | 1400 ebt |               |              |                 |              |                      |                    |
| 13 |          | 4902598            | 2022-12-01T      | 11:30:00Z        | 1          |              | 41.39796       |               | -63.16444     |             | 1    |         | □ 1600   |               | 1            |                 |              |                      |                    |
| 14 |          | 4902598            | 2022-12-01T      | 11:30:00Z        | 1          |              | 41.39796       |               | -63.16444     |             | 1    |         | 1800     |               | 4            |                 |              |                      |                    |
| 15 |          | 4902598            | 2022-12-01T      | 11:30:00Z        | 1          |              | 41.39796       |               | -63.16444     |             | 1    |         | 2000     | I             | Ψ.           | _               |              |                      |                    |
| 16 |          | 4902598            | 2022-12-01T      | 11:30:00Z        | 1          |              | 41.39796       |               | -63.16444     |             | 1    |         | 13.5     | 1             | 35.09        | 3 1             |              | 17.018               | 5                  |
| 17 |          | 1003500            | 2022 12 01T      | 11.20.007        | 1          |              | 41 20706       |               | CO 16444      |             | 1    |         | 1//      | 1             | 25.00        | 1 1             |              | 17 010               | 5                  |

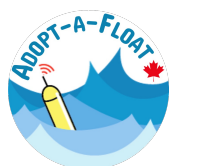

#### Step 7. Move the chart to a new tab

Move the chart to a new tab in the Excel workbook by right clicking on the chart, and selecting "Move Chart." Select "New Sheet", and give the sheet an intuitive name, like "Temperature plot"

| Move Chart                                    |  |  |  |  |  |  |  |  |  |  |  |
|-----------------------------------------------|--|--|--|--|--|--|--|--|--|--|--|
| Choose where you want the chart to be placed: |  |  |  |  |  |  |  |  |  |  |  |
| New sheet: Temperature Plot                   |  |  |  |  |  |  |  |  |  |  |  |
| Object in: PR_PF_4902598                      |  |  |  |  |  |  |  |  |  |  |  |
| Cancel OK                                     |  |  |  |  |  |  |  |  |  |  |  |

#### A new tab will appear at the bottom of the sheet.

Temperature plot PR\_PF\_4902598 +

#### Step 8. Explore the data in the plot

Now we have a plot that is intuitive, and clean! You can explore the data in a number of ways. One is by adjusting the Y-axis range in the "Format Axis" panel. You can, for example, change the values here to display data from the upper 200 m only.

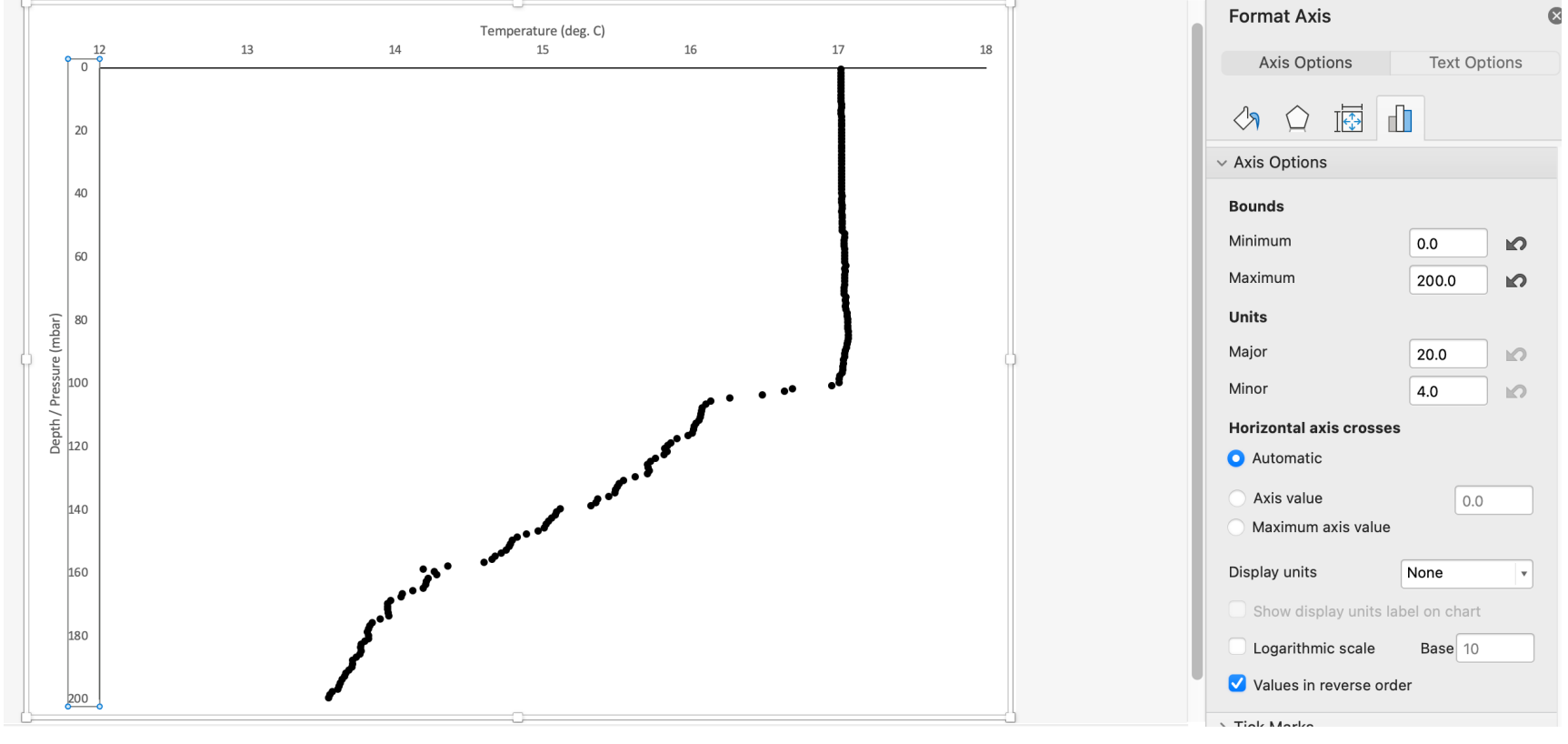

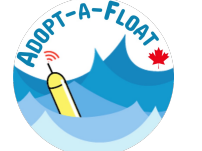

#### **Step 9. Explore the data statistics**

You can also explore the data using basic statistics. Let's start by creating a new tab in the worksheet, called "Statistics", with the following contents:

| C7 | ′ <u>≜</u> × √      | $f_X$    |            |         |         |   |                                         |
|----|---------------------|----------|------------|---------|---------|---|-----------------------------------------|
|    | А                   | В        | С          | D       | E       | F |                                         |
| 1  |                     | All data | 0-200 m    | > 200 m |         |   |                                         |
| 2  | Average temperature |          |            |         |         |   |                                         |
| 3  | Minimum temperature |          |            |         |         |   |                                         |
| 4  | Maximum temperature |          |            |         |         |   |                                         |
| 5  |                     |          |            |         |         |   |                                         |
| 6  |                     |          |            |         |         |   |                                         |
| 7  |                     |          |            | 1       |         |   |                                         |
| 8  |                     |          |            |         |         |   |                                         |
| 9  |                     |          |            |         |         |   |                                         |
| 10 |                     |          |            |         |         |   |                                         |
| 11 |                     |          |            |         |         |   | Click on the + to create<br>a new sheet |
|    | Temperatur          | e plot   | Statistics | PR_PF_  | 4902598 | + |                                         |

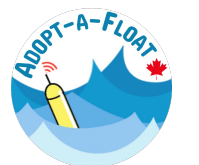

## Step 9 (continued). Explore the data statistics

Now, we can determine what the average, minimum and maximum temperature values are within different parts of the profile. The following functions will be useful:

|                     | All data                                                                                                    | 0-200 m                                                                                                    | > 200 m                                                |  |  |
|---------------------|----------------------------------------------------------------------------------------------------|----------------------------------------------------------------------------------------------------|--------------------------------------------------------|--|--|
| Average temperature | =AVERAGE(PR_PF_4902598!K:K)                                                                                            | =AVERAGEIF(PR_PF_4902598!G:G,"<=200",PR_PF_4902598!K:K)                                                                                            | =AVERAGEIF(PR_PF_4902598!G:G,">200",PR_PF_4902598!K:K) |  |  |
| Minimum temperature | =MIN(PR_PF_4902598!K:K)                                                                                                | =MINIFS(PR_PF_4902598!K:K,PR_PF_4902598!G:G,"<=200")                                                                                               | =MINIFS(PR_PF_4902598!K:K,PR_PF_4902598!G:G,">200")    |  |  |
| Maximum temperature | =MAX(PR_PF_4902598!K:K)                                                                                                | =MAXIFS(PR_PF_4902598!K:K,PR_PF_4902598!G:G,"<=200")                                                                                               | =MAXIFS(PR_PF_4902598!K:K,PR_PF_4902598!G:G,">200")    |  |  |
| Cala                | <b>^</b>                                                                                                    |                                                                                                    |                                                        |  |  |
| Caic<br>maxii<br>c  | mum values from the temperatu<br>num values from the temperatu<br>data column (column K on the<br>PR_PF_4902598 sheet) | when the pressure (depth) is less than or equal to 200.<br>The "<=200" condition checks to see when values in<br>column G (pressure) are below 200 | when the pressure (depth) is greater than 200.         |  |  |

#### The answer to those equations is as follows:

|                     | All data | 0-200 m | > 200 m |
|---------------------|----------|---------|---------|
| Average temperature | 10.19    | 15.94   | 7.77    |
| Minimum temperature | 3.52     | 13.55   | 3.52    |
| Maximum temperature | 17.07    | 17.07   | 13.54   |

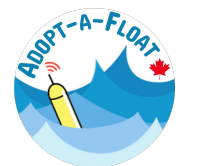

#### Step 10. Repeat steps 4-9 for other properties!

Temperature (deg. C)

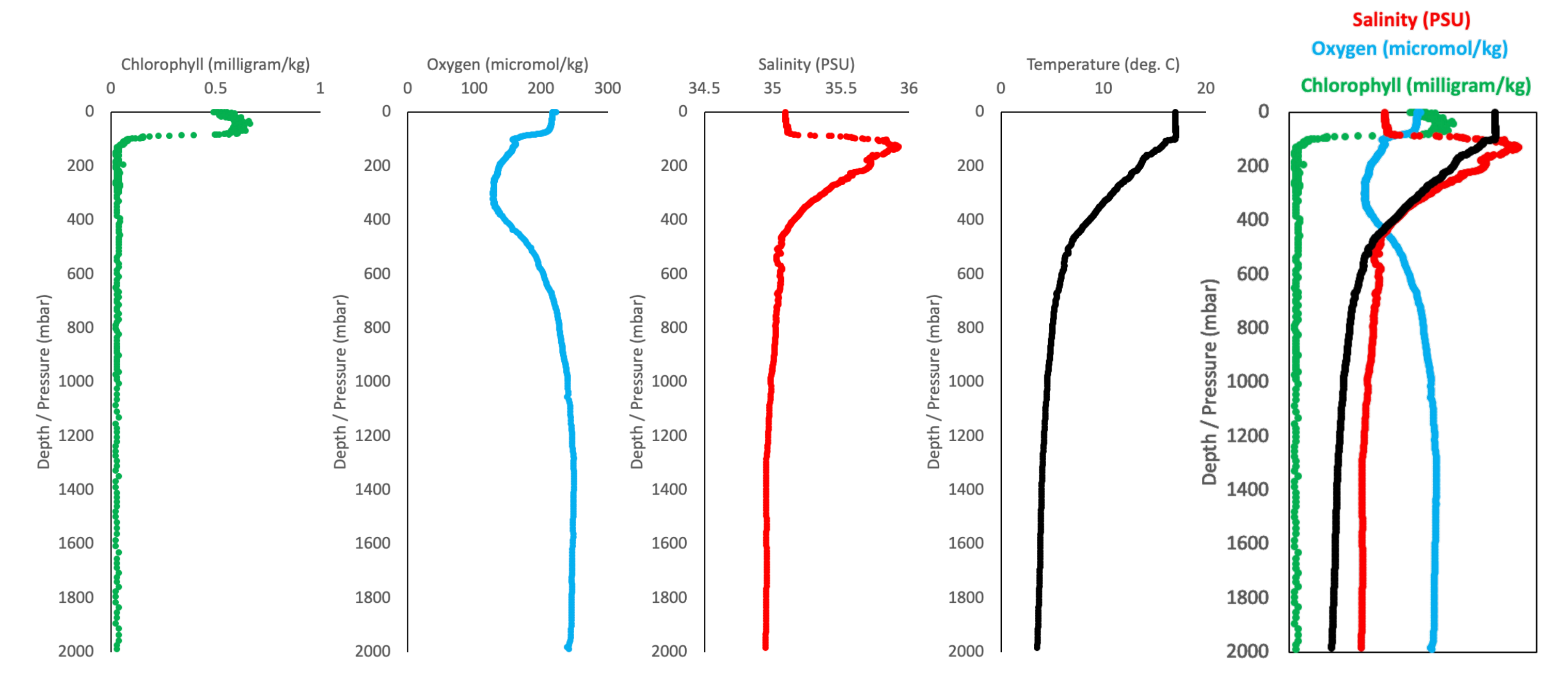

## **Step 11. Save your progress**

Up until now, we have been working in a CSV document. However, CSV files are not compatible with charts and multiple sheets.

To make sure that you don't lose your progress, save your worksheet as an .xlsx document. Click "File", "Save As". Change the file format to Excel Workboox (.xlsx), and save the file. Consider giving the file an intuitive name, to identify the profile number, date, and float name.

You can also save the profile plots by right clicking on a plot, and selecting "Save As Picture..."

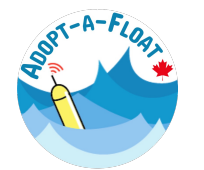

#### Step 12. Try it for yourself!

Try these exercises for yourself, using your own float data, and repeat the steps using all of the float's data (follow step 6 in the Data Access Tutorial to download all of the float's data), or data from multiple floats (step 7).

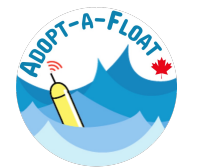

#### **Step 13. Try using alternative software tools.**

For more advanced users, check out <u>these software tools</u> (www.go-bgc.org/getting-started-with-go-bgc-data – scroll down to "BGC Float Toolbox") designed to help you explore your data using *Python*, *R*, or Matlab computer languages.

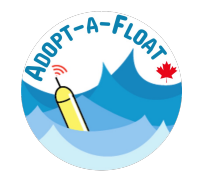